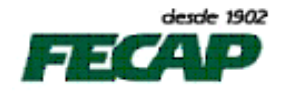

## Atualização de Pacotes do Programa MikTex

Iniciar o software em: Iniciar / Programas / MiK Tex 2.8 / Maintenance (Admin) / Update (Admin). Clique no botão "Conection Settings".

| 🔣 Update MiKTeX (Admin)                                          |                         |
|------------------------------------------------------------------|-------------------------|
| Update Source<br>Choose where you want to get updates from.      | MiK<br>T <sub>E</sub> X |
| I want to get updated packages from a remote package repository. |                         |
| <ul> <li>Use the nearest package repository.</li> </ul>          |                         |
| <ul> <li>Last used remote package repository.</li> </ul>         |                         |
| Let me choose a remote package repository.                       |                         |
| Connection Settings                                              |                         |
| I want to get updated packages from a local package repository.  |                         |
| <ul> <li>Last used directory location.</li> </ul>                |                         |
| Let me specify a directory location.                             |                         |
| I want to get updated packages from a <u>M</u> iKTeX CD/DVD.     |                         |
| < <u>V</u> oltar Avançar >                                       | Cancelar                |

Selecionar a opção **Use a Proxy server** e digitar o seguinte endereço do Proxy correspondente ao departamento ou sala de aula (no caso abaixo o do domínio GLOBAL) e a porta livre para a utilização. Clique em **Authentication required** e clicar em Ok.

| Connection          | Settings          | ×      |
|---------------------|-------------------|--------|
| <b>∠</b> Use a pro> | (y server)        |        |
| <u>A</u> ddress:    | 132.1.0.1 Port:   | 80     |
| 🗹 Au <u>t</u> hen   | tication required |        |
|                     | ОК                | Cancel |

Será solicitado o usuário e senha para autenticação.

| Proxy Authentication           |                      |  |  |  |  |
|--------------------------------|----------------------|--|--|--|--|
| Proxy authentication required. |                      |  |  |  |  |
| <u>N</u> ame:                  | alrodrigues@admin.br |  |  |  |  |
| <u>P</u> assword:              | •••••                |  |  |  |  |
| OK Cancel                      |                      |  |  |  |  |

Ao autenticar, o software mostra que há algumas atualizações disponíveis, mas somente serão atualizados os pacotes que foram pedidos pelo colaborador. Feche esta janela, pois você já está com as credenciais válidas para realizar a atualização.

| 戵 | Update MiKTeX (A                       | dmin)                               |                          |                     |                         |
|---|----------------------------------------|-------------------------------------|--------------------------|---------------------|-------------------------|
|   | Updateable Packag<br>Select the packag | <b>ges</b><br>Jes you wish to updat | e. To start the update p | rocess, click Next. | MiK<br>T <sub>E</sub> X |
|   | Name                                   | Old                                 | New                      |                     | ~                       |
|   | 🗹 babel                                | 25-Sep-09                           | 01-Jul-11                |                     |                         |
|   | 🗹 bidi                                 | 04-Aug-09                           | 19-Sep-11                |                     |                         |
|   | 🗹 carlisle                             | 11-Dec-05                           | 04-Jun-10                |                     |                         |
|   | 🗹 courier                              | 28-Sep-06                           | 20-Apr-11                |                     |                         |
|   | 🗹 ctable                               | 24-Sep-09                           | 06-Sep-11                |                     |                         |
|   | 🗹 dehyph-exptl                         | 01-Jul-09                           | 04-Jul-11                |                     |                         |
|   | 🗹 euenc                                | 19-May-08                           | 21-Sep-10                |                     |                         |
|   | 🗹 fontspec                             | 16-Aug-08                           | 19-Sep-11                |                     |                         |
|   | 🗹 geometry                             | 23-Dec-08                           | 14-Sep-10                |                     |                         |
|   | 🗹 hoekwater                            | 11-Sep-06                           | 19-Apr-11                |                     | ~                       |
|   |                                        |                                     | <u>s</u>                 | elect All Des       | elect All               |
|   |                                        |                                     | < <u>V</u> oltar         | <u>Avançar &gt;</u> | Cancelar                |

Volte ao menu Iniciar/Programas/MiK Tex 2.8/Maintenance (Admin)/Package Manager (Admin). Ao abrir o programa, digite no campo Name o nome do pacote a ser atualizado e clicar em Filter. O Software irá buscar o pacote pelo nome digitado.

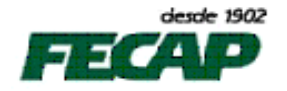

## Departamento de Tecnologia da Informação

| 🔣 MiKTeX Pa                                                                                                    | ckage Manager (Admin)                                                                                                    |                                                                                                    |                                                                                                    |                          |                                                                                                    |                                                                                                    |              |             | × |
|----------------------------------------------------------------------------------------------------|----------------------------------------------------------------------------------------------------|----------------------------------------------------------------------------------------------------|----------------------------------------------------------------------------------------------------|--------------------------|----------------------------------------------------------------------------------------------------|----------------------------------------------------------------------------------------------------|--------------|-------------|---|
| <u>File E</u> dit <u>V</u> iew                                                                                                    | <u>T</u> ask <u>R</u> epository <u>H</u> elp                                                                                                    |                                                                                                    |                                                                                                    |                          |                                                                                                    |                                                                                                    |              |             |   |
| + -   🖻                                                                                                    |                                                                                                    |                                                                                                    | Name                                                                                                    | exam                     | Keywords:                                                                                                    | File name:                                                                                                    | Filter       | Reset       | ] |
| Name                                                                                                    | Category                                                                                                    | Size                                                                                                    | Packaged on                                                                                                    | Installed on             | Title                                                                                                    |                                                                                                    |              |             | ^ |
| Algorithm2e<br>algorithm2e<br>algorithm2e<br>algorithm2e<br>algorithm2e<br>algorithm2e<br>algorithm2e<br>algorithm2e<br>algorithm2e<br>algorithm2e<br>amsec<br>amsaddr<br>amsfonts<br>amsfonts<br>amsfonts<br>amsfonts<br>amsfonts<br>amsfonts<br>amsfonts<br>amsfonts<br>amsfonts<br>amsfonts<br>antipua<br>antipua<br>antipu | Category<br>(Formats)LaTeX)LaTeX contrib<br>(Formats)LaTeX)LaTeX contrib<br>(Formats)LaTeX)LaTeX contr | Size           245141           126346           385817           1448584           96950           176526           1051585           109547           818873           32300           7932891           2647682           1196901           97537           3546530           2262787           146243           331065           23628936           4833           5579           11157           158868           1475101           59331           241787           205237           52850           750356           1554660           717513           4266354           9112           2379087           410619           1479208           31692417           489901           856481 | Name           Packaged on           2005-05-10-05           2005-05-04           2009-08-29           2003-02-06           2007-10-02           2009-05-05           2009-05-05           2007-10-02           2009-05-05           2007-02-22           2009-07-03           2009-07-13           2007-10-26           2009-07-13           2009-07-13           2009-07-13           2009-07-13           2009-07-13           2009-07-13           2009-07-13           2009-07-13           2009-07-13           2009-07-13           2009-07-13           2009-07-13           2009-07-13           2009-07-13           2009-07-12           2009-07-12           2009-07-12           2009-01-02           2009-01-02           2009-03-18           2009-05-25           2001-05-14           2008-07-29           2009-05-25           2004-05-16           2006-06-03           2006-06-03           2006-05-14           2007 | 2010-03-16<br>2010-03-16 | Title Floating algorithm environment \u03e9 Totle Floating algorithm environment \u03e9 Fonts and LaTeX package for alr Alphanumeric section numbering Add alphabetical headers into cil Multiple choice questionnaires in Support for American Chemical S TeX fonts from the American Ma Miscellaneous LaTeX enhanceme A LaTeX-based replacement for American Mathematical Society An analog ticking clock package Create PDF animations from graj Setting questions (or exercises) Antykwa Plo\{}tawskiego: a Ty Antykwa Plo\{}tawskiego: a Ty Antykwa Plo\{}tawskiego: a Ty Antykwa Plo\{}tawskiego: a Ty Antykwa Plo\{}tawskiego: a Ty Antykwa Toru\nska: a Type 1 fc LaTeX document shell for ANU fit Select any font size in LaTeX American Psychological Associati Citation style following rules of A APA-like citations Fonts for typesetting APL progra Extra control of appendices (La)TeX-support for Arabic and F Macros and fonts for typesettin An ArabTeX-like interface for Xe A collection of archaic fonts Fonts and LaTeX support files fo URW Arial A030 Postscript Type A package which lets one to writ Arphic (Chinese) font packages Aray data structures for (La)Te | Pile name:  with algorithmic keywords (re) wanted!  nost all runes tations two column tables society journal submissions thematical Society nts BibTeX olain TeX macros for PDF output phics files and inline graphics and answers ripe 1 family of Polish traditional typ nal exam ion format merican Psychological Assoc ams Farsi, compliant with Babel g Arabic LaTeX r Arev Sans 1 fonts te in Armenian with TeX X Society Sans | al type<br>e | Keset       |   |
| arydshin                                                                                                    | \Formats\LaTeX\LaTeX contrib                                                                                                    | 633597                                                                                                    | 2004-11-11                                                                                                    |                          | Horizontal and vertical dashed lin                                                                                                    | nes                                                                                                    |              |             |   |
| asaetr                                                                                                    | \Formats\LaTeX\LaTeX contrib                                                                                                    | 81207                                                                                                    | 2001-05-14                                                                                                    |                          | Transactions of the American So                                                                                                    | ciety of Agricultural Engineers                                                                                                    | 5            |             | ~ |
| asana-marn                                                                                                    | TETOLS (UTIONE FOOTS                                                                                                    | 040/011                                                                                                    | 2004-04-24                                                                                                    |                          | A LOUE TO EVDESET THE POLICKALLA F                                                                                                    | 1111KN                                                                                                    |              | Total: 1763 |   |

Selecione o pacote a ser instalado e clique em Task / Instal..... +

| 🔠 MiKTeX Pa             | ckage Manager (Admin)                          |                    |                            |              |                                                               |              |        |       |
|-------------------------|------------------------------------------------|--------------------|----------------------------|--------------|---------------------------------------------------------------|--------------|--------|-------|
| File Edit View          | Task Repository Help                           |                    |                            |              |                                                               |              |        |       |
| + - 🖻                   | Install +                                      |                    | Name:                      | exam         | Keywords:                                                     | File name:   | Filter | Reset |
| Name                    | Update Wizard                                  | Size               | Packaged on                | Installed on | Title                                                         |              |        |       |
| eqexam<br>exam          | \Formats\LaTeX\LaTeX contrib                   | 1315365<br>1025244 | 2009-09-30<br>2011-05-25 2 | 2011-09-20   | Package for typesetting exam                                  | n scripts    |        |       |
| examplep<br>examplesion | \Formats\LaTeX\LaTeX contrib                   | 617582             | 2010-02-12 2               | 2011-09-20   | Verbatim phrases and listings<br>Package for typesetting even | in LaTeX     |        |       |
| anufinalexam            | \Formats\LaTeX\LaTeX contrib                   | 4833               | 2007-03-23                 | 2011-07-20   | LaTeX document shell for ANL                                  | l final exam |        |       |
| metapost-ex<br>mathexam | \Documentation<br>\Formats\LaTeX\LaTeX contrib | 128727<br>229007   | 2001-10-03<br>2007-08-27   |              | Example drawings using metaj                                  | post         |        |       |

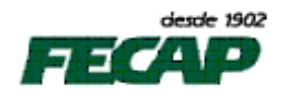

Aparecerá uma tela informando que os pacotes selecionados serão instalados. Clique no botão OK.

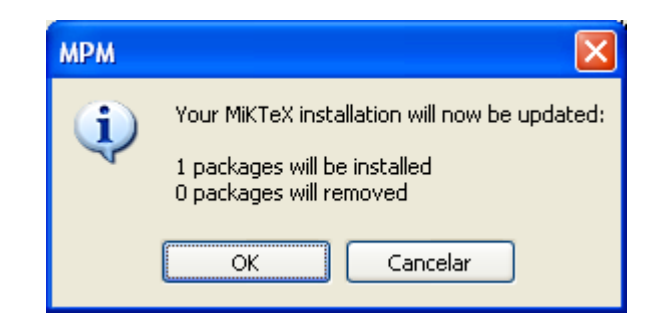

Aguarde enquanto os pacotes selecionados são instalados

| MiKTeX Package Manager                                                                                                    |                      |        |  |  |  |  |
|----------------------------------------------------------------------------------------------------|----------------------|--------|--|--|--|--|
| Downloading: examplep                                                                                                    |                      |        |  |  |  |  |
| Total:                                                                                                    |                      |        |  |  |  |  |
|                                                                                                    |                      |        |  |  |  |  |
| lightweight database digest: adf8d539379738299ac30604a509aa92<br>going to download 412857 bytes<br>going to install 12 file(s) (1 package(s))<br>downloading http://linorg.usp.br/CTAN/systems/win32/miktex/tm/packages/examplep.tar.lzma<br>412857 bytes, 477.70 KB/Sec<br>extracting files from examplep.tar.lzma |                      |        |  |  |  |  |
|                                                                                                    |                      | >      |  |  |  |  |
| Update statistics:                                                                                                    |                      |        |  |  |  |  |
| Removed files Installed files Dow<br>(packages) (packages) byte                                                                                                    | vnloaded<br>s KB/Sec |        |  |  |  |  |
| 0 (0) 13 (1)                                                                                                    | 412857 62.50         | Cancel |  |  |  |  |

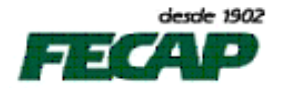

Ao terminar basta clicar em **Close** que o pacote selecionado foi instalado corretamente.

| MiKTeX Package Manager                                                                                                    | × |  |  |  |  |
|----------------------------------------------------------------------------------------------------|---|--|--|--|--|
| Downloading:                                                                                                    |   |  |  |  |  |
| Total:                                                                                                    |   |  |  |  |  |
| lightweight database digest: adf8d539379738299ac30604a509aa92<br>going to download 412857 bytes<br>going to install 12 file(s) (1 package(s))<br>downloading http://linorg.usp.br/CTAN/systems/win32/miktex/tm/packages/examplep.tar.lzma<br>412857 bytes, 477.70 KB/Sec<br>extracting files from examplep.tar.lzma |   |  |  |  |  |
|                                                                                                    |   |  |  |  |  |
| Update statistics:                                                                                                    |   |  |  |  |  |
| Removed files<br>(packages)     Installed files<br>(packages)     Downloaded<br>bytes     KB/Sec       0 (0)     13 (1)     412857     62.50                                                                                                    |   |  |  |  |  |